# **Tutoriais CTIC**

Criação dos logins institucionais

## Conta Institucional da UFPA

Pré-requisitos de adesão

### Matrícula

Para iniciar o processo de criação da institucional da UFPA, o aluno precisa ter seus dados atualizados em mãos (RG, CPF, endereço e afins) e já ter recebido seu NÚMERO DE MATRICULA. O número de matrícula é entregue PELAS FACULDADES após a homologação das matrículas dos calouros.

### Login do SIGAA

O login do sistema SIG é a porta de entrada do aluno aos serviços de rede da Universidade. Assim, antes de cadastrar sua conta institucional, o aluno deve criar seu perfil no SIGAA.

### Vantagens

Ao cadastrar-se na rede institucional, o aluno tem acesso a rede wi-fi do seu campus, aos periódicos da CAPES, aos serviços das subunidades via SAGITTA, aos dados acadêmicos via SIGAA, entre outros.

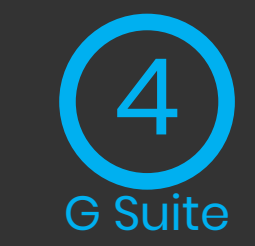

O login da rede institucional da UFPA também possibilita, agora, que os alunos tenham acesso aos serviços do G Suite. Entre eles estão o email, o drive, o docs, a agenda e o classroom, por exemplo.

## **CRIAR PERFIL DO SIGAA**

|                                                                         | Perdeu o e-mail de<br>Esqu<br>Esque                               | e confirmaç<br>eceu o logii<br>eceu a senh | ão de cadastr<br>n? Clique aqu<br>a? Clique aq     | o? Clique a<br>ui para rec<br>ui para rec | qui para recuperá-lo<br>uperá-lo.<br>cuperá-la.                      | <b>b</b> .                                   |                                                |          |
|-------------------------------------------------------------------------|-------------------------------------------------------------------|--------------------------------------------|----------------------------------------------------|-------------------------------------------|----------------------------------------------------------------------|----------------------------------------------|------------------------------------------------|----------|
|                                                                         | Entrar no                                                         | Sistema                                    | a                                                  |                                           |                                                                      |                                              |                                                |          |
|                                                                         | U                                                                 | suário:                                    |                                                    |                                           |                                                                      |                                              |                                                |          |
|                                                                         | :                                                                 | Senha:                                     |                                                    |                                           |                                                                      |                                              |                                                |          |
|                                                                         |                                                                   |                                            | Entrar                                             |                                           |                                                                      |                                              |                                                |          |
| Professor ou<br>caso ainda não possu<br>clique no li<br>Cadast          | Funcionário,<br>a cadastro no SIGAA,<br>nk abaixo.<br>tre-se      |                                            |                                                    |                                           | caso ainda não<br>cliqu                                              | Alune<br>possua<br>e no lini<br>&<br>Cadastr | o,<br>cadastro no SIGAA,<br>k abaixo.<br>re-se |          |
| Este sistem                                                             | a é melhor visualiza                                              | do utilizan                                | ido o Mozilla                                      | Firefox, p                                | ara baixá-lo e instal                                                | á-lo, cli                                    | ique aqui.                                     |          |
| 💆 Para visuali                                                          | izar documentos é ne                                              | ecessário                                  | utilizar o Ad                                      | obe Reade                                 | r, para baixá-lo e ins                                               | stalá-lo                                     | , clique aqui.                                 |          |
| SIGAA   Centro de Tecnologia da Informaç                                | ão e Comunicação (CTIC)                                           | ) - (91) 3201                              | L-7288/7808/78<br>v3.14.25.1                       | 802/7391/78<br>18                         | 00/2061   Copyright © 2                                              | 2006-202                                     | 20 - UFPA - morango.ufpa.br.mo                 | rango2 - |
| CADASTRO DE DISCENTE                                                    |                                                                   |                                            |                                                    |                                           |                                                                      |                                              |                                                | -        |
| ara cadastrar-se no SIGAA é necessário p<br>eletivo.<br><b>Para sab</b> | reencher o formulário a<br>Todos os número<br>ver seu novo número | abaixo. O ci<br>os de matr<br>de matríc    | adastro só ser<br>rícula da grad<br>ula insira o a | á validado s<br>dução oriu<br>antigo no c | se os dados digitados f<br>ndos do SIE mudara<br>ampo abaixo e cliqu | orem <i>igi</i><br>m.<br>e em "E             | uais aos dados informados n<br>Buscar".        | o proce: |
|                                                                         |                                                                   |                                            |                                                    | Buscar                                    | ]                                                                    |                                              |                                                |          |
|                                                                         |                                                                   | D/                                         | ADOS DO DI                                         | ISCENTE                                   |                                                                      |                                              |                                                |          |
|                                                                         | Matrícula: 🕯                                                      |                                            |                                                    |                                           |                                                                      |                                              |                                                |          |
|                                                                         | Nível: 🔺                                                          | GRADUAÇ                                    | ÇÃO                                                |                                           | ~                                                                    |                                              |                                                |          |
|                                                                         |                                                                   | A pess                                     | soa é estrange                                     | eira e não po                             | ossui CPF                                                            |                                              |                                                |          |
|                                                                         | CPF: *                                                            |                                            |                                                    |                                           |                                                                      |                                              |                                                |          |
|                                                                         | Nome:                                                             |                                            | (1                                                 | Digite anena                              | as os números)                                                       |                                              |                                                |          |
|                                                                         | Data de Nascimento: 🕯                                             |                                            |                                                    | signe apena                               | is os numeros,                                                       |                                              |                                                |          |
|                                                                         | E-Mail: 🛸                                                         | thaisraque                                 | el                                                 |                                           |                                                                      |                                              |                                                |          |
|                                                                         | Usuário: 🕯                                                        |                                            |                                                    |                                           |                                                                      |                                              |                                                |          |
|                                                                         | Senha: 🕯                                                          | •••••                                      | •                                                  |                                           |                                                                      |                                              |                                                |          |
|                                                                         | Confirmar Senha: 🕯                                                |                                            |                                                    |                                           |                                                                      |                                              |                                                |          |
|                                                                         |                                                                   |                                            | Cadastrar C                                        | ancelar                                   |                                                                      |                                              |                                                |          |
|                                                                         |                                                                   | * Campo                                    | os de preenchim                                    | iento obrigato                            | ório.                                                                |                                              |                                                |          |

Para criar teu perfil no sistema da UFPA, tenha todos os seus dados pessoais em mãos e acesse <u>sigaa.ufpa.br/sigaa</u>

01

e clique em cadastre-se. Após preencher os seus dados, clique em cadastrar. Não te esqueça de anotar a senha do <u>SIGAA</u>, ok?!

> Se tu já tens cadastro no <u>SIGAA</u>, mas não conhece o SAGITTA, vá para o passo 02. Caso já conheças o <u>SAGITTA</u>, pule para o passo 03.

> > SIGAA | Centro de Tecnologia da Informação e Comunicação (CTIC) - (91) 3201-7288/7808/7802/7391/7800/2061 | Copyright © 2006-2020 - UFPA - morango.ufpa.br.morango2 - v3.14.25.118

## **CRIAR PERFIL DO SIGAA**

Caso você tenha criado seu perfil no SIGAA, mas tenha esquecido seu usuário ou sua senha, use as caixas de recuperação disponíveis na página inicial do SIGAA. É preciso ter acesso ao endereço de e-mail cadastrado na habilitação.

01

Perdeu o e-mail de confirmação de cadastro? Clique aqui para recuperá-lo. Esqueceu o login? Clique aqui para recuperá-lo. Esqueceu a senha? Clique aqui para recuperá-la.

| Entrar no Sistema |        |
|-------------------|--------|
| Usuário:          |        |
| Senha:            |        |
|                   | Entrar |

 Professor ou Funcionário,
 Aluno,

 caso ainda não possua cadastro no SIGAA,
 caso ainda não possua cadastro no SIGAA,

 clique no link abaixo.
 clique no link abaixo.

 Cadastre-se
 Cadastre-se

🙋 Este sistema é melhor visualizado utilizando o Mozilla Firefox, para baixá-lo e instalá-lo, clique aqui.

📂 Para visualizar documentos é necessário utilizar o Adobe Reader, para baixá-lo e instalá-lo, clique aqui.

SIGAA | Centro de Tecnologia da Informação e Comunicação (CTIC) - (91) 3201-7288/7808/7802/7391/7800/2061 | Copyright © 2006-2020 - UFPA - morango.ufpa.br.morango2 - v3.14.25.118

## **CONHECENDO O SAGITTA**

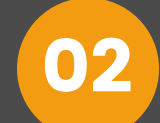

01

Após criar seu login na página do <u>SIGAA</u>, o aluno deve clicar em "abrir chamado", no canto superior direito (abaixo do relógio do tempo da sessão) para ser encaminhado ao <u>SAGITTA</u>: sistema de atendimento ao usuário da UFPA. Para entrar, use o login e a senha que acabou de criar no SIGAA.

|                      | A A Tempo de    | e Sessad. 01:30 SAIN |
|----------------------|-----------------|----------------------|
| 🎯 Módulos            | 🍏 Caixa Postal  | 🍗 Abrir Chamado      |
| 📲 Menu Discente      | 🎈 Alterar senha | 😡 Ajuda              |
|                      |                 |                      |
|                      |                 |                      |
|                      |                 |                      |
| lário acadêmico vige |                 |                      |
|                      |                 |                      |
|                      |                 |                      |
|                      |                 |                      |
|                      |                 |                      |

|                | ENTRAR NO SISTEMA |  |
|----------------|-------------------|--|
| Entrar no Sist | ema               |  |
| Usuário:       | usuário do SIGAA  |  |
| Senha:         | •••••             |  |
|                | Entrar            |  |

## SELECIONANDO O SERVIÇO

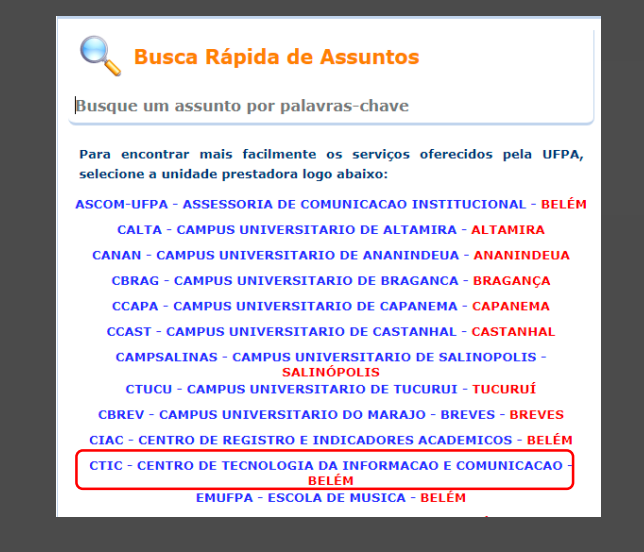

03

02

01

Selecione o CTIC como unidade prestadora do serviço, ou seja, quem vai fornecer o atendimento de que precisas. Clique em **conta institucional** na seleção de serviço.

Selecione um serviço Selecione um assunto Solicite atendimento Para encontrar mais facilmente os serviços oferecidos pela UFPA, selecione a unidade prestadora logo abaixo: CTIC - CENTRO DE TECNOLOGIA DA INFORMACAO E COMUNICACAO - BELÉM - FONE: (91)3201-7800 / 8280 Suporte Computacional Correio Eletrônico Serviços On-Line Abertura, Recuperação e Fechamento de Conta Institucional Compartilhamento de arquivos E-mail Prevenção e Tratamento de incidentes de Oiagnóstico / Avaliação / Instalação PC 🚱 Adesão ao G Suite Segurança Impressoras/Scanner 🛇 Anti-Spam Instalação ou remoção de programas Ocordenadorias Internas ao CTIC Manutenção de Computadores Gestão de Conta de E-mail Lista de discussão

## SELECIONANDO O SERVIÇO

Selecione um assunto Solicite atendimento Conta Institucional Contas Conta Institucional Cadastre aqui o seu login para acessar a Ativação de conta institucional antiga. rede sem fio institucional UFPA 2.0, os Periódicos da CAPES, serviços da RNP, e Possibilita a ativação da conta institucional antiga do usuário que já possui e-mail com a finalidade de utilizar a rede sem fio da instituição (UFPA 2.0 Institucional ou eduroam). sua conta de e-mail da UFPA. assim como ter acesso aos Periódicos da CAPES. Obs: O endereço da Wiki do CTIC Unidade Provedora (https://wiki.ctic.ufpa.br/) contém informações relativas à configuração e autenticação na Rede sem fio Institucional da UFPA e também de como acessar os periódicos da CAPES com a conta institucional. DE TECNOLOGIA CENTRO DA INFORMACAO E COMUNICACAO Prazo Estimado: 1 dia útil Ouem pode Escopo Discente Ativo, Docente, Técnico Administrativo solicitar: Está no escopo deste serviço a criação de contas institucionais para DISCENTES de Criação de Conta Institucional UFPA. Criar conta institucional de alunos para acessar os serviços online. Por exemplo, a rede sem fio institucional (wifi), os Periódicos da CAPES, e o Eduroam. Assim como o E-mail G Anexos suite institucional, e para mais informações visite a página http://gsuite.ufpa.br/ . Obs: O endereço da Wiki do CTIC (https://wiki.ctic.ufpa.br/) contém informações relativas à Está no escopo deste serviço a criação de configuração e autenticação na Rede sem fio Institucional da UFPA e também de como contas institucionais para DISCENTES da acessar os periódicos da CAPES com a conta institucional. UFPA. Prazo Estimado: 1 dia útil Disponibilidade Quem pode Discente Ativo solicitar: 24h por dia, 7 dias por semana Redefinir Senha Suporte Servico disponibilizado para o caso de esquecimento de senha ou necessidade de Serviço online via Sagitta ou suporte alteração. presencial via Central de Atendimento do Prazo Estimado: 1 a 30 dias úteis CTIC. Quem pode Secretaria de Curso, Discente Ativo, Docente, Técnico Administrativo, solicitar: Secretaria de Instituto

Copyright 2018 - Coordenadoria de Sistemas de Informação - CTIC - Universidade Federal do Pará - UFPA - Versão 3.0

02

01

### 03

Clique em criação de conta institucional na seleção do assunto para criar a sua conta (primeiro acesso). Clique em redefinir senha se você criou sua conta institucional, mas não consegue acessá-la.

## **CRIANDO SUA CONTA**

02

01

03

04

Leia com atenção os termos de uso antes de aceitá-los. O sistema gera automaticamente a sua conta combinando seu nome e o seu instituto. Crie uma senha para a sua conta institucional.

A sua senha dever ter NO MÍNIMO 8 DÍGITOS, ou a rede <u>sem fio irá recusar seu acesso. O</u> CTIC recomenda que os alunos utilizem a mesma senha do

sistema SIG nas contas institucionais, diminuindo assim a quantidade de informações a serem decoradas.

### 3 Solicite atendimento Conta Institucional Criação de Conta Institucional CONFIRMAÇÃO DE TERM Conta Instituciona Declaro ter ciência e estar de acordo com as políticas descritas abaixo, comprometendo-me a respeitá-las e cumpri-Cadastre aqui o seu login para acessar a rede sem fio institucional UFPA 2.0, os Periódicos da las plena e integralmente CAPES, serviços da RNP, e sua conta de e-mail da UFPA 1. Estar ciente de que com esta conta, eu poderei acessar alguns serviços institucionais, por exemplo, o e-mail do G Unidade Provedora Suite Institucional, os Periódicos da CAPES, o Wifi Institucional, o Eduroam etc. E caso deseje algum outro serviço CENTRO DE TECNOLOGIA DA INFORMACAO que não esteja habilitado, deverei solicitar o novo serviço na Coordenadoria de Atendimento ao Usuário do CTIC; E COMUNICACAO 2. A utilização dos serviços não deve ter fins ilegais, utilização para distribuição de material proibido, difamatório, Escopo obsceno, pornográfico, comercial, divulgação, distribuição de correio eletrônico não solicitado (SPAM), corrente de correio eletrônico ou ainda que viole qualquer legislação aplicável, seja essa local, estadual, nacional ou Está no escopo deste serviço a criação de contas institucionais para DISCENTES da internacional UFPA É vedado ao usuário utilizar os servicos para divulgar/transmitir programas tidos como "cavalo de tróia", virus ou Anexos outro método que possa causar danos aos destinatários ou terceiros; 4. O CTIC se reserva o direito de bloquear uma conta sem prévio aviso pelo uso indevido dos serviços; Está no escopo deste serviço a criação de contas institucionais para DISCENTES da 5. Acessar os serviços institucionais, somente com autorização (usuário/senha); UFPA. 6. Encerrar as sessões dos serviços institucionais, garantindo assim a impossibilidade de acesso indevido por Disponibilidade terceiros 7. Não revelar minha senha de acesso aos servicos institucionais a ninguém e tomar o máximo de cuidado para que 24h por dia, 7 dias por semana ela permaneca somente de meu conhecimento Suporte 8. Alterar minha senha, sempre que obrigatório ou que tenha suspeição de descoberta por terceiros, não usando Serviço online via Sagitta ou suporte presencial combinações simples que possam ser facilmente descobertas via Central de Atendimento do CTIC. 9. A conta de usuário só terá validade enquanto perdurar o vínculo do usuário com a Universidade Federal do Pará Aceito Não aceito Copyright 2018 - Coordenadoria de Sistemas de Informação - CTIC - Universidade Federal do Pará - UFPA - Versão 3.0 FORMULÁRIO DE ABERTURA DE CHAMADA Conta Institucional Assunto: Criação de Conta Institucional Cadastre aqui o seu login para acessar a rede sem fio institucional UFPA 2.0, os Será criada a conta institucional: @abaetetuba.ufpa.br Periódicos da CAPES, serviços da RNP, e Com este login você terá acesso aos serviços: sua conta de e-mail da UFPA. Acesso ao G Suite Institucional Unidade Provedora Acesso ao Periódicos da CAPES através do CAFe Rede Sem Fio UFPA 2.0 - Institucional CENTRO DE TECNOLOGIA DA INFORMACAC

Para concluir, informe a senha que deseja criar e clique em "Confirmar": Senha: Está no escopo deste serviço a criação de contas institucionais para DISCENTES da Confirme a Senha:

Mais Informações: Wiki CTIC

UFPA. Anexos

Escopo

**F**COMUNICACAO

Confirmar Cancelar

## **ENCERRE A CHAMADA**

### Código: Servico:

Serviço: CTIC > Serviços On-Line > Conta Institucional Assunto: Criação de Conta Institucional

Data Abertura:

Prazo Estimado: 1 dia útil (11/02/2020 às 15:20)

Pendência: Sem pendência

Situação: Atendida

Solicitação: Solicito a criação da conta institucional @abaetetuba.ufpa.br

### Anexos:

### Solicitante:

@hotmail.com -CABAE - CAMPUS UNIVERSITARIO DE ABAETETUBA Matrículas:

### Últimas chamadas

Técnicos alocados: Nenhum técnico(a) alocado(a)

Interessados(as): Busque por nome ou e-mail

Adicionar

### RAT - RELATÓRIO DE ATENDIMENTO TÉCNICO

Diagnóstico: Não informado Atividades: Não informado

### Chamada criada

Sagitta (Administrador) - 15:19 A conta institucional:

@abaetetuba.ufpa.br foi criada com êxito com a senha digitada anteriormente. Obs. O endereço da Wiki do CTIC (https://wiki.ctic.ufpa.br/) contém informações relativas à configuração e autenticação na Rede sem fio Institucional da UFPA, e também de como acessar os periódicos da CAPES com a conta institucional

A sua conta no G Suite da UFPA já está habilitada para enviar e receber novas mensagens.

Para acessar você pode utilizar uma das seguintes opções: Para o Gmail: **email.gsuite.ufpa.br** Para os arquivos: **drive.gsuite.ufpa.br** Para a agenda: **agenda.gsuite.ufpa.br** Ou se preferir, você pode acessar o endereço normal do Gmail e informar no campo login o seu email@unidade.ufpa.br. O sistema identifica que é uma conta institucional e redireciona para a autenticação em nossa página da CAFe/RNP. Para mais informações, visite a página do G Suite da UFPA **gsuite.ufpa.br** 

Solicitação concluída. Por favor, confirme, feche a chamada e avalie o atendimento.

Confirme o atendimento de sua chamada clicando em **Comentar** e Fechar. Caso ainda haja alguma pendência, clique em Comentar e Reatender para continuar o atendimento.

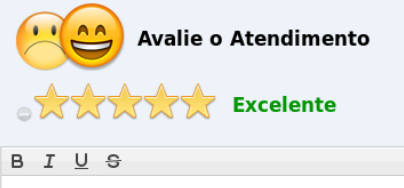

Ok. Obrigado!

Comentar e Fechar Comentar e Reatender Comentar

Copyright 2018 - Coordenadoria de Sistemas de Informação - CTIC - Universidade Federal do Pará - UFPA - Versão 3.0

O CTIC informa que sua conta institucional é de uso **pessoal e intransferível**, ou seja, não deve ser emprestada para terceiros.

03

02

04

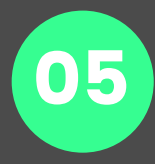

01

O sistema irá notificar o aluno da criação da conta e dos serviços disponíveis. Comente encerre a chamada antes de começar a configurar sua conta.

### ACESSO AO G SUITE

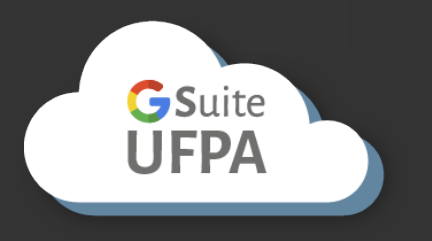

Para acessar os serviços disponibilizados no G Suite da UFPA, basta logar com sua conta Institucional nos serviços Google (ex: usuario@unidade.ufpa.br). A página do Google vai detectar que você é um usuário G Suite e reencaminhar seu login para a página da CAFe/RNP, onde a autenticação do seu usuário será processada.

Para informações mais detalhadas e tutoriais, acesse <u>http://gsuite.ufpa.br</u>.

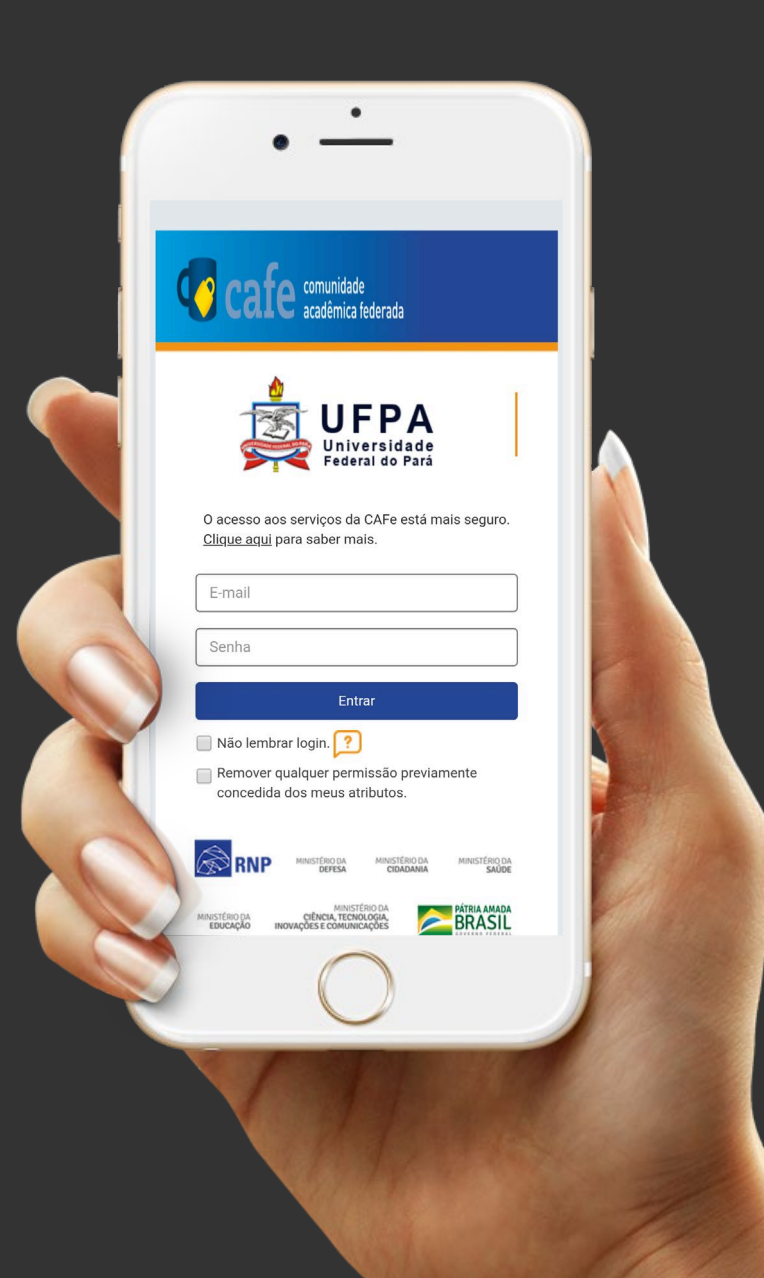

### ACESSO A REDE SEM FIO

Para logar na rede Institucional 2.0 ou na rede Eduroam, proceda da seguinte forma:

- i. Ligue a conexão wireless do seu aparelho.
- 2. Preencha seu usuário e senha conforme o exemplo.
- 3. Clique em configurações avançadas e configure conforme o exemplo.
- 4. Salve as configurações avançadas.
- 5. Faça o login e desfrute da rede institucional. O procedimento de login só precisa ser realizado e salvo uma vez em cada dispositivo.

Obs: se tu fores para outra IFES, pode se conectar na rede Eduroam de lá com seu usuário e senha da Conta Institucional UFPA, pois esta é uma rede nacional.

Para informações mais detalhadas, acesse os tutoriais disponíveis na *Wiki do CTIC*.

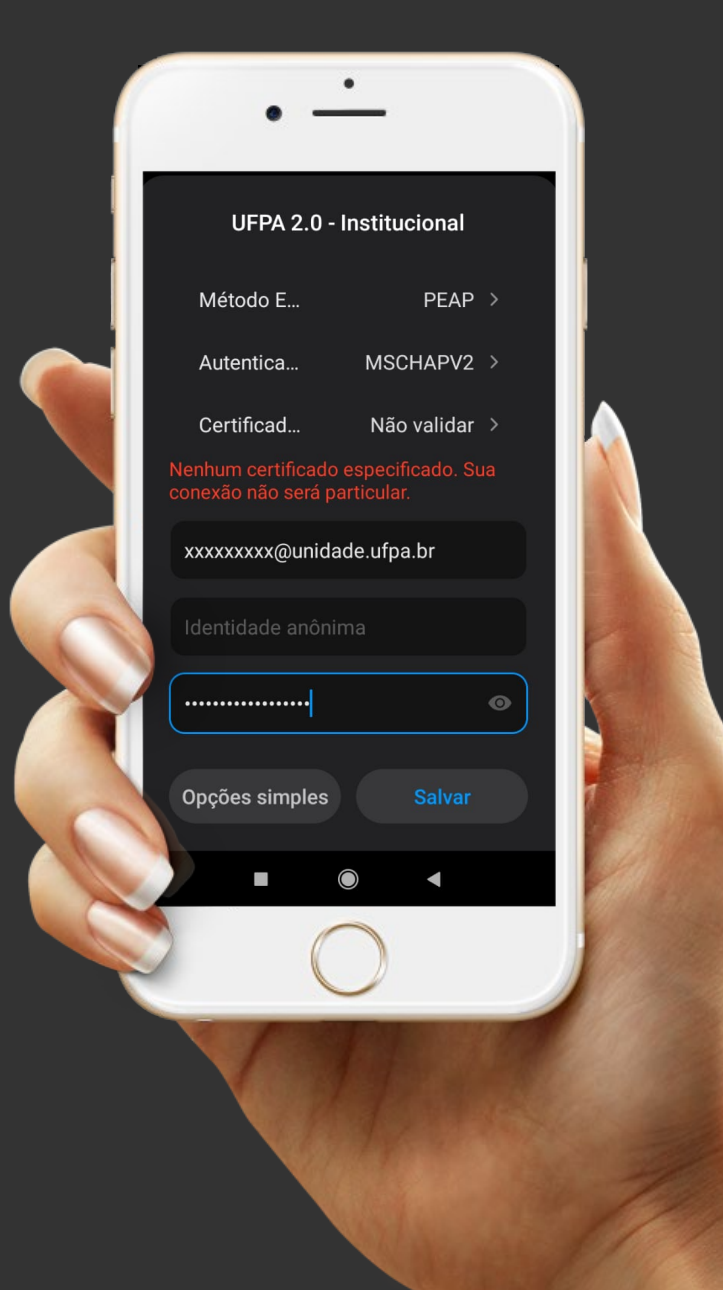

### PRINCIPAIS SERVIÇOS DA REDE INSTITUCIONAL

UFPA 2020

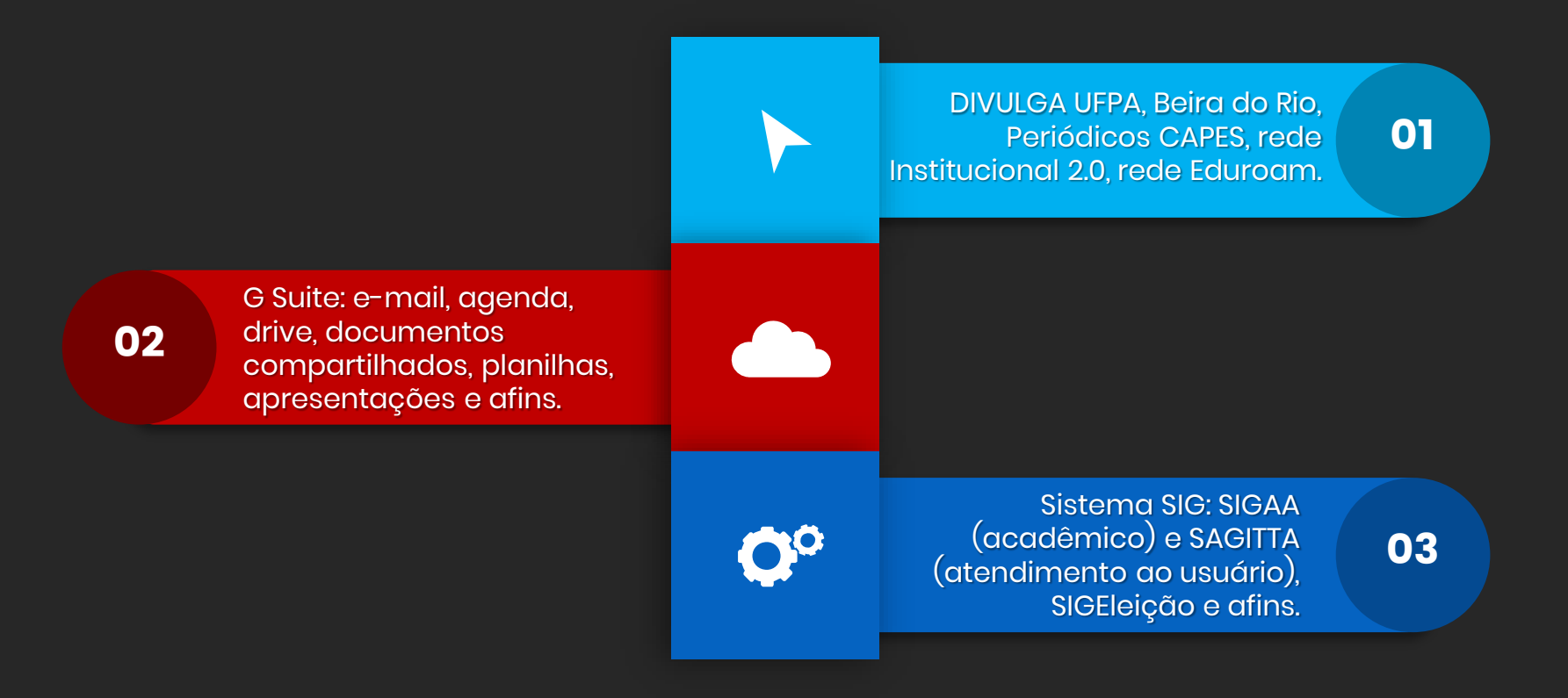

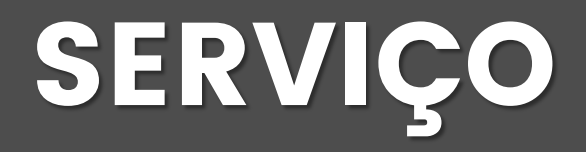

Coordenadoria de Atendimento ao Usuário Ramais:

(91) 3201- 7288 / 8280 / 7808 / 7391 / 7802 / 7800 / 2073 Horário de Atendimento: 8h às 17h30

Endereços:

www.ctic.ufpa.br wiki.ctic.ufpa.br sagitta.ufpa.br/sagitta http://gsuite.ufpa.br

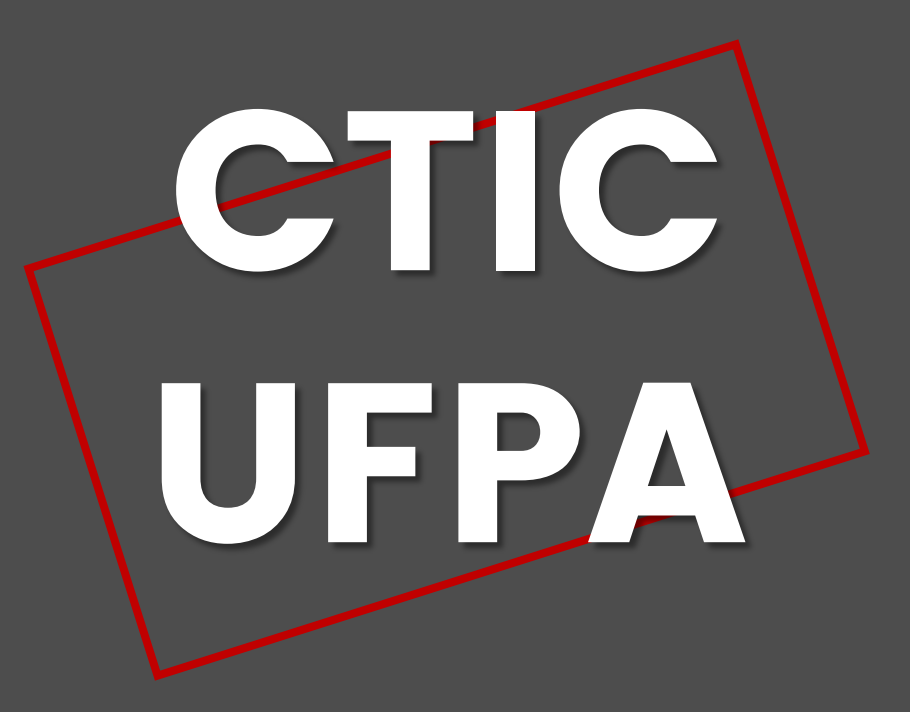